## Aalborg Chang- Lysstyring

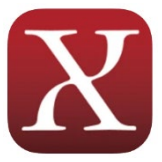

- 1. Hent APPen til din telefon:
  - a. Android: <u>https://play.google.com/store/apps/details?id=dk.amplex.gridlight&hl=en&gl=US</u>
  - b. iPhone: <u>https://apps.apple.com/us/app/gridlight/id804614860</u>
- 2. Indstil APPen
  - a. Brugernavn, der udleveres af Chang
  - b. Password, der udleveres af Chang
  - c. Server: <u>https://akb.gridlight.dk</u>

Lyset kan tændes og slukkes via APPen, men vær opmærksom på, at få lyset slukket med undtagelse af de gange, hvor der er planlagte træningspas, som automatisk er opsat til at få lyset tændt og slukket.

| Når du er logget ind, kan Aalborg Chang<br>vælges. | Vælg den bane, som der skal tændes<br>slukkes for, og tryk på enten "Tænd"<br>eller "Sluk" i bunden for at udføre<br>handlingen.<br>(sort pære = slukket, gul pære = tænd | /<br> t) |
|----------------------------------------------------|----------------------------------------------------------------------------------------------------|----------|
| E Chang1@akb.gridlight.dk                          | ✓Tilbage Aalborg Chang ∨                                                                                                    |          |
| Aalborg Chang                                      | Græs                                                                                                    |          |
|                                                    | Kunststofbane                                                                                                    |          |
|                                                    | Tænd Dæmp 1 Dæmp 2 Sluk   0 0 0 2                                                                                                    |          |